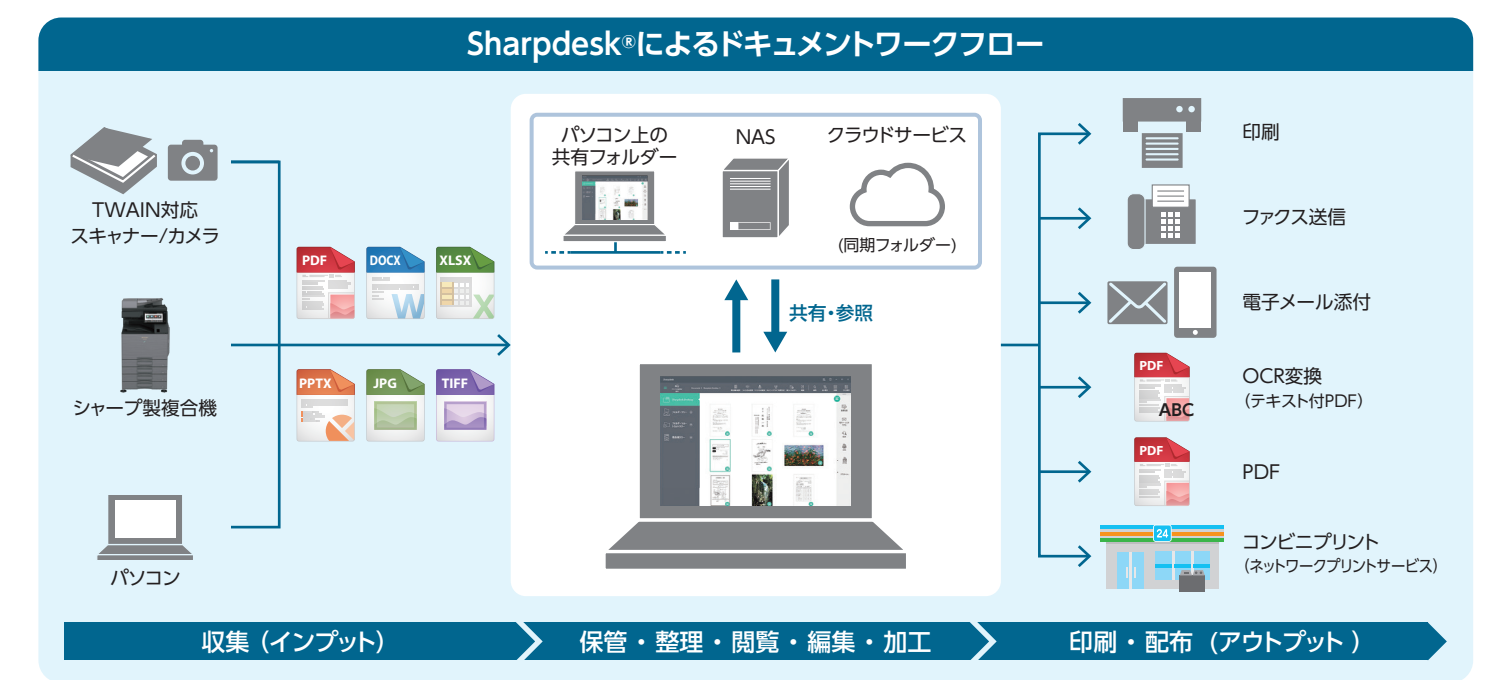

#### Sharpdesk<sup>®</sup> V6 動作環境および主な仕様

| Sharp               | desk <sup>®</sup> 動作環境 |                                                                                                    |  |  |  |  |
|---------------------|------------------------|----------------------------------------------------------------------------------------------------|--|--|--|--|
| 対応 P                | С                      | 2GHz 以上の CPU を搭載した 32bit / 64bit パソコン                                                                                                    |  |  |  |  |
| 対応 0                | S                      | Windows 8.1 (32bit / 64bit)、Windows 10 (32bit / 64bit)、Windows 11                                                                                                    |  |  |  |  |
| メモリー                | -                      | 4GB 以上                                                                                                    |  |  |  |  |
| ハードラ                | ディスク                   | 2GB 以上の空き容量が必要                                                                                                    |  |  |  |  |
| グラフィ                | ックス                    | 128MB 以上のビデオメモリーを搭載し、DirectX®11 をサポートすること                                                                                                    |  |  |  |  |
| その他                 |                        | ・ネットワークスキャナーツールを使用するには Ethernet 接続が必要<br>・TCP / IP プロトコルがインストール済みであること<br>・.NET Framework 4.7 以降のインストールが必要                                                            |  |  |  |  |
| 仕様                  |                        |                                                                                                    |  |  |  |  |
| 入力方                 | 式                      | ネットワークスキャナー機能を有するシャープ複合機、TWAIN 準拠のイメージスキャナー、カメラ、パソコン/サーバー上のファイル(画像データ/文書データ)                                                                                          |  |  |  |  |
| 管理方式                |                        | フォルダー:ツリー階層、文書ファイル:ファイル形式のアイコン/サムネイル表示                                                                                                    |  |  |  |  |
| 表示方式                |                        | サムネイル表示/プレビュー表示                                                                                                    |  |  |  |  |
| サムネイル/プレビュー表示可能ファイル |                        | PDF®、Officeファイル (DOCX/XLSX/PPTX/DOC/XLS/PPT)®、XPS、RTF、TXT、BMP、JPEG、PNG、GIF、TIFF、SDF (コンボーザーのファイル形式)、<br>SDTM(Sharpdesk®一時保存ファイル形式) ※ 対応するアプリケーションがインストールされている必要があります。 |  |  |  |  |
| ファイル操作              |                        | 開く、コピー、貼り付け、並べ替え、結合、回転、移動、削除、検索など(ファイルの種類によってはサポートしていない操作もあります)                                                                                                    |  |  |  |  |
| ページ操作               |                        | コピー、貼り付け、追加、移動、削除、傾き補正、トリミングなど                                                                                                    |  |  |  |  |
| アノテーション             |                        | PDF、BMP、JPEG、PNG、TIFF、SDTM ファイルへの図形、カラーマーカー、テキスト、スタンプ、カスタムスタンプの追加 <sup>®</sup><br>※カスタムスタンプとして追加可能なイメージファイル:BMP、JPEG、PNG、TIFF                                         |  |  |  |  |
| 検索                  |                        | キーワード検索(指定キーワードの除外も可能)、期間、ファイルの種類、タグ、作成者。PDFを全文検索の対象とするためには、Adobe® PDF iFilterのインストールと設定が必要。                                                                          |  |  |  |  |
| 対応言語                |                        | 日本語、英語                                                                                                    |  |  |  |  |
| 出力方                 | 式                      | 印刷、電子メール添付(コンポーザー形式ファイルは PDF に変換されます)、ファクス送信、OCR 変換                                                                                                    |  |  |  |  |
| OCR<br>仕様           | OCR 入力フォーマット           | TIFF、BMP、JPEG、GIF、PNG、XPS、シャープ製複合機で作成した PDF <sup>®</sup> ※ただし暗号化 PDF や高圧縮 PDF は除きます。                                                                                  |  |  |  |  |
|                     | OCR 出力フォーマット           | テキスト付 PDF                                                                                                    |  |  |  |  |
|                     | OCR 対応言語               | 日本語、英語                                                                                                    |  |  |  |  |
| 価格                  |                        |                                                                                                    |  |  |  |  |
|                     |                        |                                                                                                    |  |  |  |  |

| Mile         Xiiii (1)         Xiiii (1)         Mile         Mile | 商品名                  | 製品タ     | 希望小売価格     |
|----------------------------------------------------------------------------------------------------|----------------------|---------|------------|
|                                                                                                    | Sharpdesk®5 ライセンスキット | MX-USX5 | 36,000 円+税 |

#### ■商品ご理解のために

■商品ご使用について ●当製品は日本国内仕様です。海外では使用できません。●製品改良のため、仕様および外観の一部を予告なく変更することがあります。また、商品の色調は印刷のため実物とは異なる場合もありますので、あらかじめご了承ください。 ■カタログについてのご注意
●Sharpdeskはシャープ株式会社の登録商標です。●Microsoft, Windows, Excel, PowerPoint, DirectXはマイクロソフト グループの企業の商標です。●Adobe, Acrobatは, Adobe (アドゼ社)の登録商標または商標です。 ●その他記載された会社名およびロゴ、製品名などは該当する各社の商標または登録商標です。 ■QRコードから誘導されるサイトについてのご注意 ●当サイト及び動画の視聴は無料ですが、通信料金はお客様のご負担となります。●QRコードは株式会社デンソーウェーブの登録商標です。

■このカタログについてのお問い合わせは、お近くの販売店にご相談ください。もし、販売店でお分かりにならないときは、下記におたずねください。

|                                                                                           | 00000             |                                   |
|-------------------------------------------------------------------------------------------|-------------------|-----------------------------------|
|                                                                                           |                   | シャープホームページ                        |
| ●商品についてのお問合せ                                                                              |                   | 下記のインターネットホームページアドレスで、新製品に関する情報提供 |
| シャープマーケティングジャパン株式会社 ビジネスソリューション社                                                          | 沖縄シャープ雷機株式会社      | https://jp.sharp/busines          |
|                                                                                           |                   | ミループラーケティングジェバン株式会社ビジネアルリューション    |
| 札 幌 (011)642-8180 東 京 050-5357-5847 金 沢 (076)249-9033 広 島 (082)874-6100 福 岡 (092)572-2617 | 泙 縄 (098)862-2231 | 下記のインターネットホームページアドレスで、新製品に関する情報課  |
| 仙 台(022)288-9152 名古屋(052)332-4570 大 阪 050-5444-7779 高 松(087)823-4980                      |                   | https://smi.ip.sharp/bs           |
|                                                                                           |                   |                                   |

シャープ株式会社 本 社 〒590-8522 大阪府堺市堺区匠町1番地 https://corporate.jp.sharp/

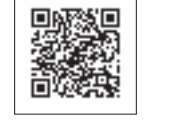

# SHARP Be Original.

# 小規模グループの情報共有と協働をサポート

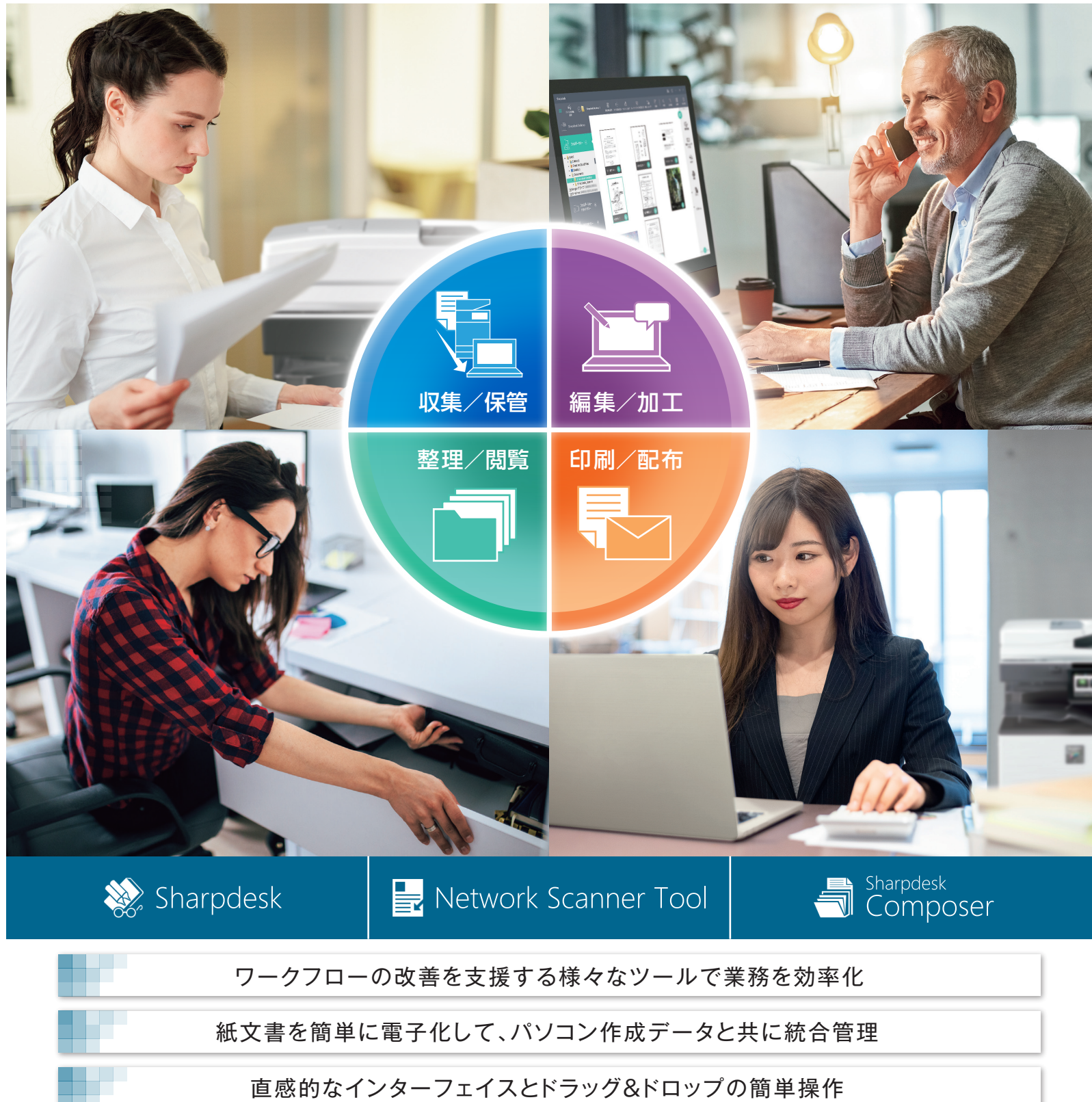

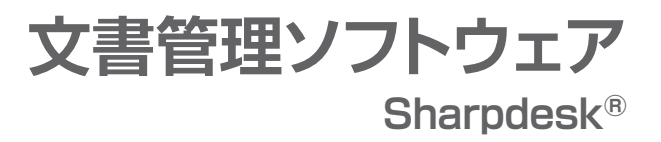

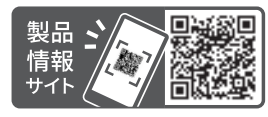

https://jp.sharp/business/print/

# 働き方の改革を目指すオフィスを支援する文書管理ソフトウェア

Sharpdesk®は、スキャナーで読み込んだ紙文書やパソコンで作成したデジタル文書と画像ファイルなどをシームレスに扱う ための、統合型文書管理ソフトウェアです。直感的で分かりやすいインターフェイスとドラッグ&ドロップの簡単な操作で、文書の 「収集・保管」、「整理・閲覧」、「編集・加工」、「印刷・配布」までの一連の作業を、このソフトウェアだけで可能にします。また、複合機 やファイルサーバーと連携させれば、簡易なワークフローツールとして、部門やチームのメンバー間の情報共有と共同作業の 効率を高め、ビジネスに変革をもたらします。

### かんたん複合機連携

10 FL282,600

177+3-2 (5.37+3887+5) 8588-27 18688-27

008 1.33920+>7v7 4>4808

2 8 538 530 1 4 68,68 (25,50

Sharpdesk®やネットワークスキャナーツールを使って、ネットワークに接続 されたシャープの複合機をワンタッチで検索。利用したい複合機やスキャン したデータの保存先をチェックボックスで選択して、複合機へ一括登録 したり、複合機に保存されたファクスなどのファイルを参照することができ ます。シャープのソフトウェアと複合機の組み合わせで実現できる、簡単な 設定と操作をぜひ業務にご活用ください。

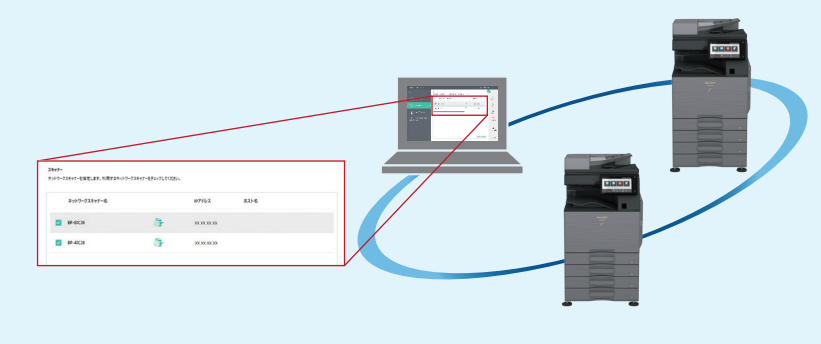

# 文書の収集と保留

#### 紙文書を電子化して、他の電子ファイルと統合管理

紙文書をシャープ製複合機でスキャンし、かんたんに電子ファイルとして取り込 むことが可能です。また、様々な形式のファイルをサムネイルで一覧表示した り、ファイルを開くことなく、プレビュー表示できるので、すばやく内容確認ができ ます。自分のパソコンだけでなく、共有フォルダーやNAS<sup>\*\*</sup>に保存されたファイ ルを参照し、編集、加工に利用することができます。

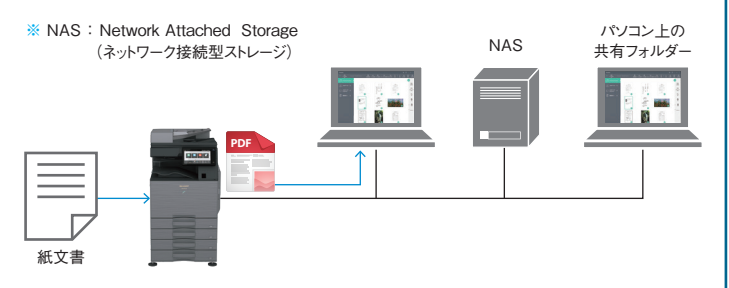

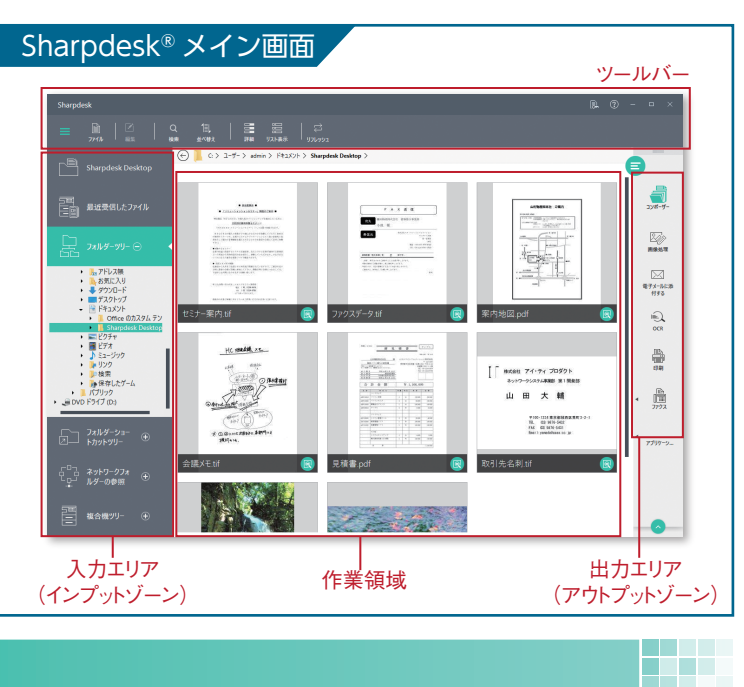

# 文書の整理と閲覧

/ 得意先フォルダー

早川商店

2023-04-04

└─ 🔓 建築資材注文書 .pdf

L 目 早川商店 \_20230403.pdf

#### 自動仕分け

スキャンする文書の保存先に指定したフォル ダー内へ、保存する日付やファイル名をもとに自 動的にフォルダーを作成して、ファイルを保存し ます。複数の条件を指定することで階層型に仕 分けられますので、作業を効率的に行えます。

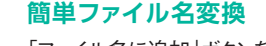

「ファイル名に追加」ボタンを押すだけで、ファイ ル名の前か後ろに任意の文字列を追加するこ とができ、内容の確認や、作業を完了したことを ファイルを開かなくても、ファイル名でわかるよう になります。

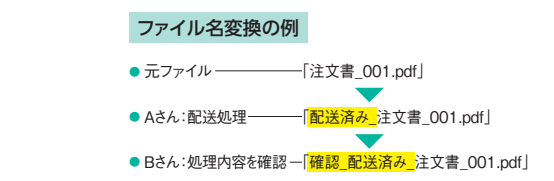

#### 監視フォルダー受信通知

監視フォルダーとして設定したフォルダーに新着文書が登録され るとポップアップアイコンでお知らせします。新着件数と未読の ファイルを視覚的にわかりやすく表示しますので確認漏れを防げ ます。申請書や注文書のファイルなどグループでの受け渡し作業 がスムーズに行えます。

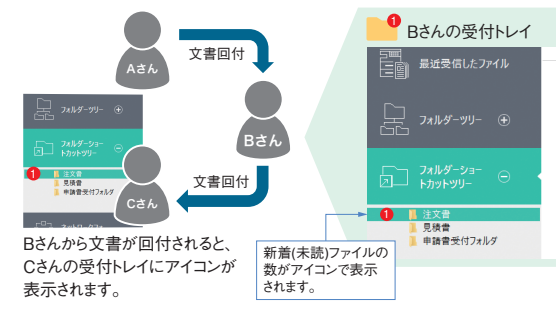

## 📎 Sharpdesk®利用による業務効率化の事例

#### ■ 契約書やお客様カードなどを自動で仕分けて電子保存、営業活動に活用

- ●あらかじめファイルの仕分け方法を設定しておけば、契約書やお客様カードなどをスキャンするだけで自動で仕分けて保存します。わずらわしい日々の仕分け 作業や保管業務を効率的に行えます。
- ●OCRで文字認識してファイルを保管しておけば、契約書やお客様カードに記載された氏名、契約日や住所、連絡先などの情報から営業活動に必要な情報を 素早く見つけ出し日々の業務計画に役立ちます。

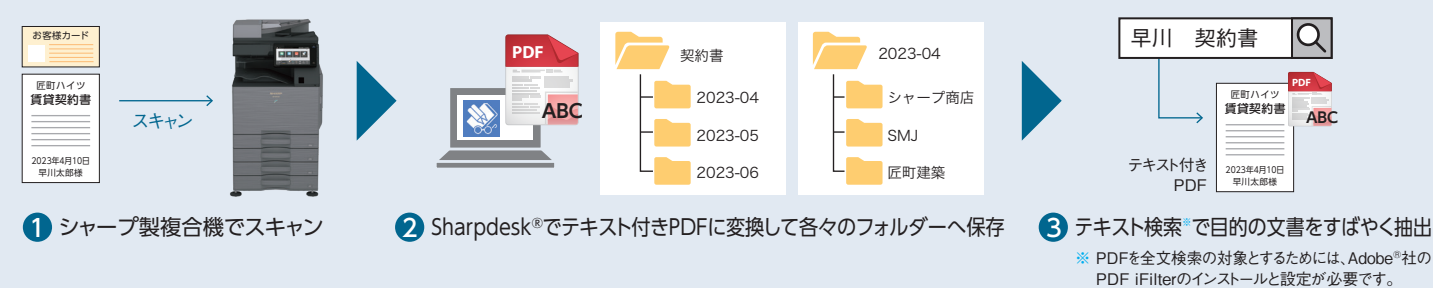

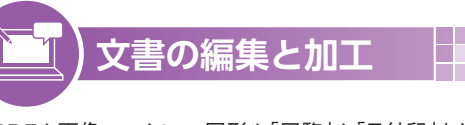

PDFや画像ファイルへ、図形や「回覧」や「日付印」などのオリ ジナルのスタンプを作成して書類に貼り付けて使用できます。ま た、テキストやペン、マーカーでコメントも書き込めます。さらに、 画像の傾きを補正したり、ページを正しい向きに自動的にそろえ ることもできます。

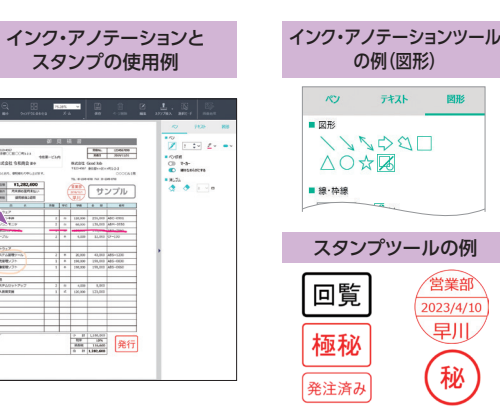

## 🔄 Sharpdesk®コンポーザーによるページ結合

Sharpdesk®コンポーザーを使うと、異なる形式のファイルを結合して、 ひとつのファイルとして出力したり、編集したりすることができます。 たとえば、Microsoft Word、Excel、PowerPoint等の異なるファイル から必要なページを抜き出して結合し、ページの回転、並べ替え、ファイル 全体の印刷やPDFへの書き出しをすることができます。コンポーザーを 使えば、複数のアプリケーションを起動させて、ページを切り取ることや、 コピーをおこなう必要がなくなり、業務効率が大幅に向上します。

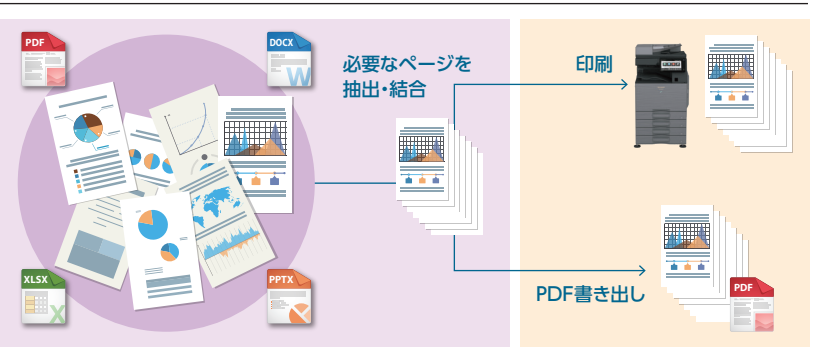

※ 当機能を利用するためには、対象ファイルをサポートするソフトウェアがインストールされている 必要があります。

#### ■ ファクスの受注確認と共有をペーパーレスで実現

- ●ファクスで受け取る注文書は出力せず、PDFに変換し指定した監視フォルダーに保存。保存された注文書PDFを管理者がSharpdesk®に取り込み、確認・承認。 コメント等を付けて、承認済みスタンプを押印し、「ファイル名に追加」ボタンでファイル名に「承認済み」とワンタッチで追加し、指定した監視フォルダーに保存。
- ●通知を受け取った担当者は、すぐに承認された注文書の処理に取りかかれスムーズに作業を引き継ぐことができます。このようにシャープの複合機とSharpdesk®なら、 受注から確認・承認・処理・保管までのワークフローを効率よく処理することができます。

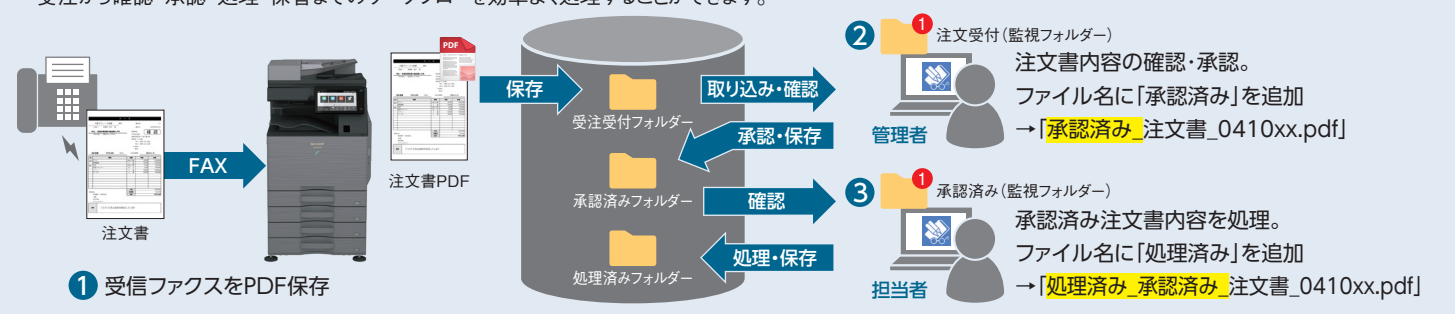

### 文書の印刷と配布

#### アウトプットゾーンから簡単にファクス・メール送信

選択したファイルをアウトプットゾーンのアイコンの上へドラッグ&ドロップするだけで、PC-FAX から直接ファクスを送信したり、電子メールに添付、OCR\*\*文字認識、印刷などの機能をすばやく 利用することができます。また、任意のアプリケーションの追加登録も可能です。

| 画像処理     電子メール<br>付する     日本     日本 | ■<br>CR<br>OCR | 27°97 | Acrobat |
|----------------------------------------------------------------------------------------------------|----------------|-------|---------|

#### OCR\*によるテキスト認識

OCR機能を用いてスキャン画像や既存ファイルから文字を認識・抽出し、 テキスト付PDFに変換することができます。テキスト付PDFとして保存する ことで画像データをテキスト検索の対象とすることができ、効率的なデータ 管理が可能です。また、変換後のファイルからテキストをコピーし、他の アプリケーションなどに貼り付けて活用することもできます。 Sharpdesk<sup>®</sup> V6のOCR機能は日本語と英語に対応しています。

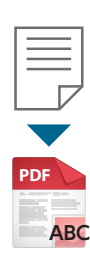

● Adobe<sup>®</sup> Acrobat<sup>®</sup>を追加登録した例

※ Optical Character Recognition(光学式文字認識)